# Parent Portal: Set up your parent portal account

#### School Bytes provides a parent portal to help your school communicate with you.

Your school may use the parent portal for various things, including online permission notes, attendance, and payments, which can be accessed via a secure link. The School Bytes parent portal enables you to view all your children in one portal and process payments for multiple siblings in one transaction.

IMPORTANT: To ensure that the registration process works smoothly and you can link your account to your child(ren), make sure that you use the same email address that you have provided to the school or if using a different email address, an SMS verification code will be sent to the mobile phone number on record for you at the school.

To set up your parent portal, follow the steps below:

#### **Detailed steps**

# 1. Open the parent portal link – <u>https://portal.schoolbytes.education/auth/login</u>

| parent portal<br>ew account |
|-----------------------------|
|                             |
|                             |
|                             |
| Forgot your password        |
| in                          |
|                             |

#### 2. Select the create a new account link.

**Direct link**: <u>https://portal.schoolbytes.education/auth/register</u>

| School Bytes                                           |  |
|--------------------------------------------------------|--|
| Log in to the parent portal<br>Or create a new account |  |
|                                                        |  |
|                                                        |  |
|                                                        |  |
|                                                        |  |
|                                                        |  |

3. Enter your first name as it appears on your student's profile at the school.

| School Bytes          |
|-----------------------|
| Register your account |
| First name            |
|                       |
|                       |
|                       |
|                       |
|                       |

4. Enter your last name as it appears on your student's profile at the school.

|           | School Bytes          |
|-----------|-----------------------|
|           | Register your account |
|           |                       |
|           |                       |
| Last name |                       |
|           |                       |
|           |                       |
|           |                       |
|           | -                     |
|           |                       |
|           |                       |

5. Enter the email address that you use for school communication.

| School Bytes          |
|-----------------------|
| Register your account |
|                       |
|                       |
| Email address         |
|                       |
|                       |
|                       |

## 6. Enter a password.

| School Bytes          |
|-----------------------|
| Register your account |
|                       |
|                       |
|                       |
|                       |
| Password              |
|                       |
|                       |

## 7. Confirm the password.

| School Bytes          |
|-----------------------|
| Register your account |
|                       |
|                       |
|                       |
|                       |
| Confirm password      |
|                       |
|                       |

#### 8. Select create account.

An email will be sent to the email address nominated so that you can verify your access to the email address.

Once you have created your account, log in to the School Bytes parent portal.

You can now link your account to all students in schools that use the School Bytes platform.

When linking a student, the system automatically matches the data you provided with details stored on the student's school profile.

| School Bytes          |
|-----------------------|
| Register your account |
|                       |
|                       |
|                       |
|                       |
|                       |
| Create account        |

1. Select link other student.

|                    |   | _ |
|--------------------|---|---|
|                    |   |   |
|                    |   |   |
|                    | × |   |
|                    | × |   |
|                    |   |   |
|                    |   |   |
|                    |   |   |
|                    |   |   |
| Link other student |   |   |

## 2. Search for the school's name.

| School Bytes       |
|--------------------|
| Link your students |
|                    |
|                    |
| School name        |
| \$                 |
|                    |
|                    |
|                    |
|                    |
|                    |
|                    |
|                    |

## 3. Enter the student's first name.

| school Bytes       |  |
|--------------------|--|
| Link your students |  |
|                    |  |
|                    |  |
|                    |  |
| First name         |  |
|                    |  |
|                    |  |
| —                  |  |
|                    |  |

4. Enter the student's last name.

| School Bytes       |    |
|--------------------|----|
| Link your students |    |
|                    |    |
|                    | \$ |
|                    |    |
|                    |    |
|                    |    |
|                    |    |

## 5. Select the student's current grade.

| School Bytes       |  |
|--------------------|--|
| Link your students |  |
|                    |  |
|                    |  |
|                    |  |
|                    |  |
|                    |  |
|                    |  |
| Current grade      |  |
|                    |  |
|                    |  |

## 6. Enter the student's date of birth.

| School Bytes       |    |
|--------------------|----|
| Link your students |    |
|                    | •  |
|                    | \$ |
|                    |    |
| Date of birth      |    |
| dd/mm/yyyy         | -  |
|                    |    |

## 7. Select search.

If all student information matches with parent information according to the student's official enrolment stored at the school, the system will add the student to the parent account automatically.

#### Further assistance

If you are unable to link a student to your account or if you have any questions relating to this article, please contact your school.

| School Bytes       |    |
|--------------------|----|
| Link your students |    |
|                    |    |
|                    |    |
|                    | \$ |
| _                  |    |
|                    |    |
|                    |    |
|                    |    |
| Search             |    |
|                    |    |